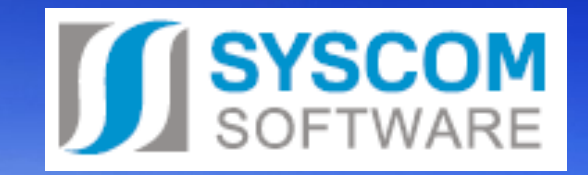

## EDS/SMVS z uživatelského pohledu

Co nového v EDS/SMVS, jak se s tím zachází, jak tomu předejít, chyby.

### Osnova

- MS 2014+
- Přílohy EDS/SMVS
- Problematika NNV a RROP
- Převod dat
- Kopírování z gridu
- Sestava Financování kapitoly
- Nejčastější dotazy uživatelů
- Otázky/Diskuze

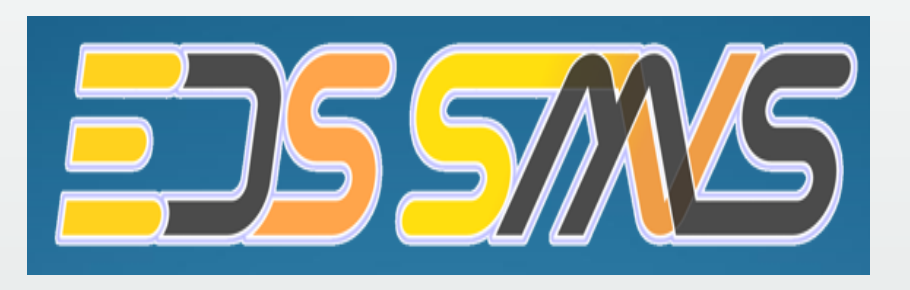

### MS 2014+ Základní informace

- 1. Projekty musí primárně vzniknout v MS 2014+
- 2. Projekty jsou zasílány z MS2014+ pomocí integrace
- 3. Řídící dokumentace se vydává v EDS/SMVS a do MS2014+ je odesílána
- 4. Změny v bilanci se odešlou do MS2014+ společně s odesílaným ŘD

Jak poznáme, že je akce zaslána z MS2014+?

#### Pomocí čísla žádosti xxxx+xx+xxx

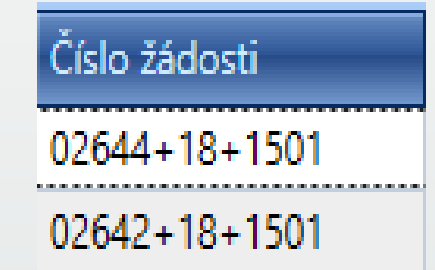

Vyplněný sloupec MS2014+ v agendě Přehledech projektů

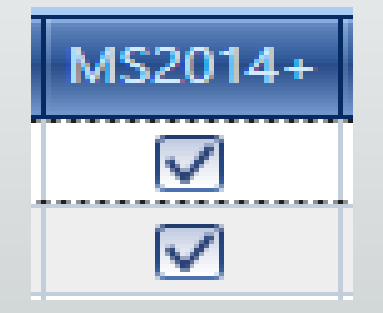

## MS2014+ Problematika vydávání ŘD

- Vydání ŘD Registrace akce ŘD se vytváří v EDS/SMVS a do MS2014+ se posílá ve stavu Návrh. Po odeslání do MS2014+ se datum schválení vyplňuje v systému EDS SMVS.
- 2. Vydání ŘD Stanovení výdajů/Registrace a Stanovení výdajů ŘD se vytváří v EDS/SMVS a do MS2014+ se posílá ve stavu Návrh. Po odeslání do MS2014+ se datum schválení vyplňuje v MS2014+ a pomocí integrace doputuje do systému EDS/SMVS.
- Vydání ŘD s přívlastkem technický ŘD se vytváří v EDS/SMVS a do MS2014+ se posílá ve stavu Návrh. Po odeslání do MS2014+ se datum schválení vyplňuje v systému EDS/SMVS.
- 4. Vydání ŘD Závěrečné vyhodnocení akce tento ŘD se vytváří v EDS/SMVS a do MS2014+ se posílá ve stavu Návrh. Po odeslání do MS2014+ se datum schválení vyplňuje v MS2014+ a pomocí integrace doputuje do systému EDS/SMVS.

## MS2014+ možné komplikace

**Systém při pokusu odeslání ŘD do MS2014+ hlásí, že neexistuje příloha** – v tomto případě klikneme pravým tlačítkem myši na vydaný ŘD a zavoláme funkci Uložit ŘD do příloh a poté ŘD odešleme znovu do MS2014+.

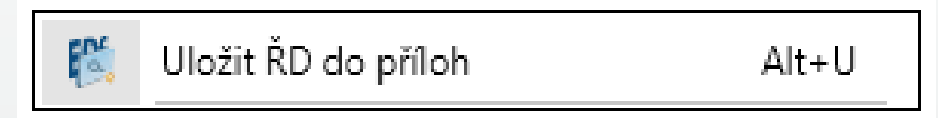

**Způsob odeslání ŘD do MS2014+** – vydaný ŘD se zašle do MS2014+ pomocí funkce pod pravým tlačítkem myši v podagendě ŘD – Export ŘD do MS2014+.

Export ŘD do MS2014+ Alt+2

Jak poznáme, že byl ŘD odeslán do MS2014+ – správné odeslání do MS2014+ poznáme tak, že v podagendě Řídicí dokumentace je vyplněno datum u sloupce Datum odeslání MS.

| Datum odeslání MS 🛛 🔫 |
|-----------------------|
| 22.09.2017            |
| 27.03.2017            |

## MS2014+ možné komplikace

**Potřebujeme opravit platný a odeslaný ŘD v MS2014+** – nejprve se musí ŘD v obou systémech – jak v EDS/SMVS, tak v MS2014+ smazat a vytvořit nový ŘD. Smazání ŘD v systému EDS/SMVS podléhá napsání požadavku na MF (Odb.11 na adresu <u>MF eds@ssw.cz</u>). Jakmile bude Váš požadavek schválen, my ŘD smažeme a Vy si vytvoříte nový ŘD a znovu zašlete do MS 2014+.

#### Když bude vytvořen ŘD a odeslán do MS2014+ nepůjde opravit/smazat.

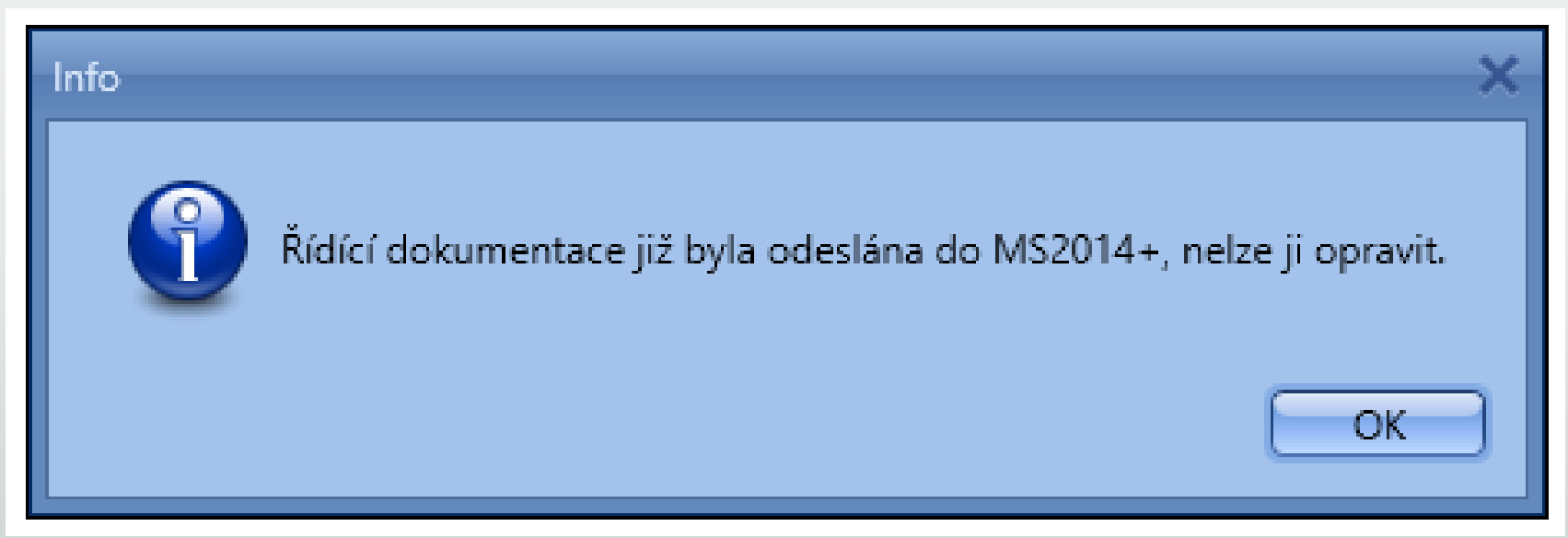

## MS2014+ Možné komplikace

### NEŽÁDOUCÍ ZPRACOVÁNÍ DAT

Není možné odesílat ŘD do MS2014+ a schvalovat jej ručně, pokud z MS2014+ pomocí integrace bude zasláno datum schválení...

**Oprava nesprávného identifikačního čísla (např. špatná podmnožina subtitulu)** standardní postup mimo projekty MS2014 je: původní akci zkopírovat, vytvořit novou akci ve správné podmnožině subtitulu se správným

ID.Č. a původní akci přesunout do N1. (Nefinancovaná akce).

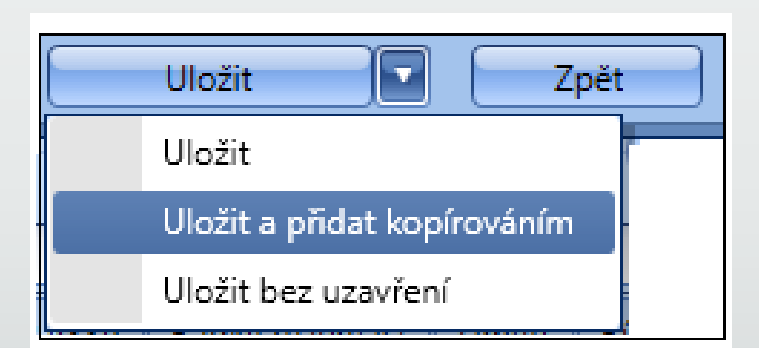

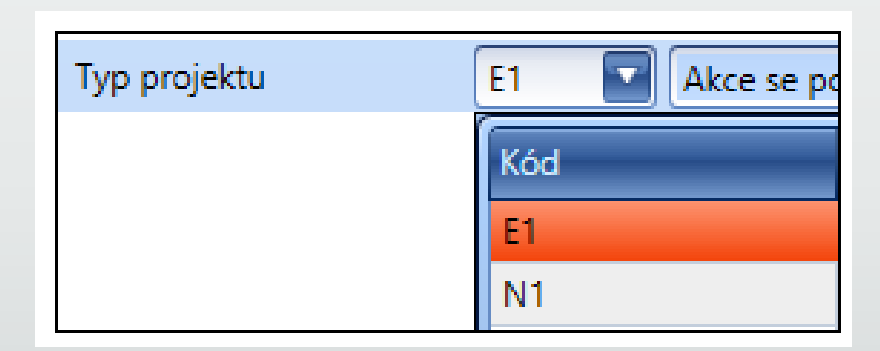

Tento postup nelze <u>NIKDY</u> aplikovat u projektů integrovaných na MS2014+, je nutné zaslat NOVÝ projekt z MS2014+ a původní dát do N1,N2… (Nefinancovaná akce).

## MS2014+ Možné komplikace

#### DOPORUČENÝ POSTUP

Tato situace již několikrát nastala u různých rezortů, ustálili jsme následující postup:

- v EDS/SMVS se přepne záznam do N1, E3... stavu
- zašle se požadavek na SD MS2014+ ohledně přegenerování GUID (již předané záznamy se současně smažou)
- na základě požadavku provedeme u záznamu se změněnou úrovní konverzi GUID
- uživatel v MS2014+ tento záznam finálně uloží, čím se zařadí do nejbližší dávky (pravidelné či mimořádné) a přenese se do EDS/SMVS

Co s projektem, který už měl čerpání?

## Přílohy EDS/SMVS

V aplikaci rozlišujeme dva druhy příloh – Přílohy projektu a Přílohy ŘD.

#### Přílohy Projektu

V aplikaci EDS/SMVS se nachází v agendě Přehled projektů pod pravým tlačítkem myši podagenda **Přílohy.** 

#### Do této agendy se ukládají:

- Řídicí dokumenty
- Přílohy projektu, nebo jakékoliv soubory, které je možné uživatelky nahrát, zobrazit, opravit, smazat.

| Název souboru                        | -  | <ul> <li>Předr</li> </ul> | mět souboru |
|--------------------------------------|----|---------------------------|-------------|
| Příloha č. 1 RoPD 2.1_pardubický.pdf | -  |                           | 2 I         |
| Příloha č. 2 RoPD 2.1_pardubický.pdf | Ð  | Pridat                    | Ctrl+N      |
| RDRegistrace akce a Rozhodnutí o po  | 1  | Opravit                   | Ctrl+E      |
| RDRozhodnutí_o_poskytnutí_dotace_(z  | ×  | Smazat                    | Delete      |
|                                      | ٩  | Tisk                      | Ctrl+P      |
|                                      | 8  | Tisk historie             | Ctrl+K      |
|                                      | \$ | Obnovit                   | F5          |
|                                      | Ŷ  | Vybrat                    | Ctrl+F5     |

## Přílohy EDS/SMVS

#### Přílohy ŘD

Ke každému Řídicímu dokumentu je možné **připojit** nadefinovanou přílohu (dokument). Vložení přílohy se provádí ve formuláři Řídicí dokumentace v záložce **Přílohy ŘD.** 

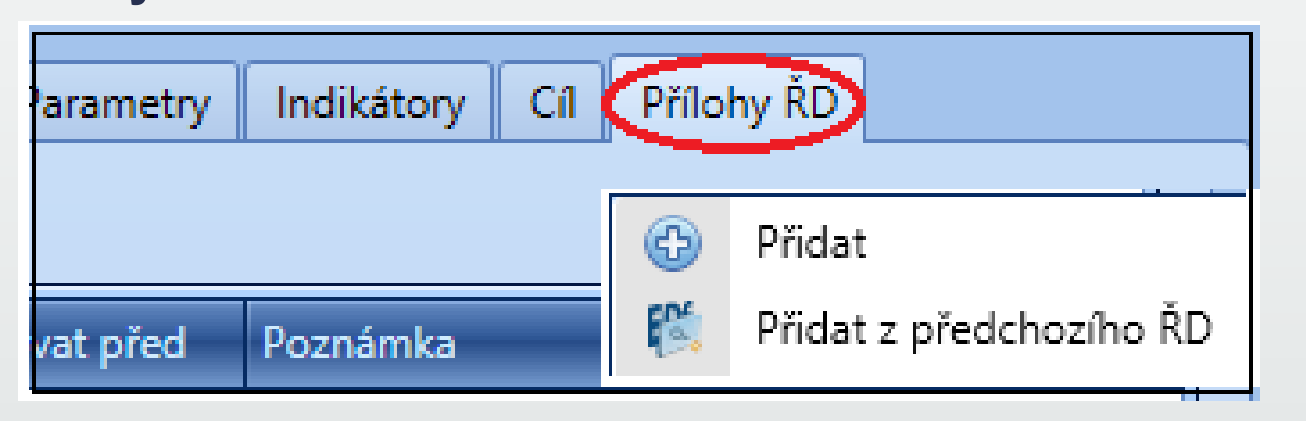

Tyto přílohy se dají nadefinovat v číselníku Typy výdajů a poté se budou nabízet v číselníku Předvolba ve formuláři ŘD.

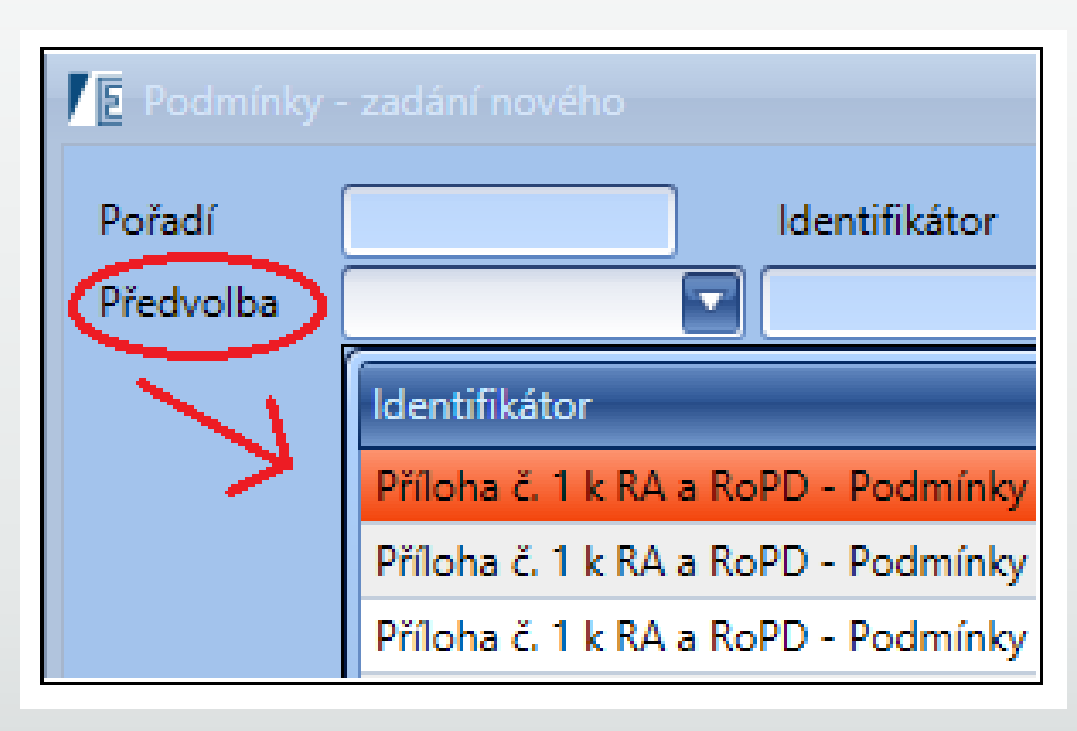

Výpočet NNV probíhá na základě roční uzávěrky v IISSP. EDS/SMVS nemá se samotným výpočtem nic společného. Počáteční stavy NNV jen přebíráme od IISSP a párujeme okamžitě na konkrétní akce dle indentifikace koruny.

#### Nespárované NNV:

- 1. Nebyly vypočítány v IISSP.
- 2. Nesprávná (neexistující) identifikace koruny v EDS/SMVS.

| Rok | (                    | Zpracováno |        |                   |                    |
|-----|----------------------|------------|--------|-------------------|--------------------|
| Кар | itola                |            | Částka |                   | Částka nespárovaná |
|     | Rok                  | : 2018     |        | Sum=23 766 331,16 |                    |
|     | Zpracováno: Unchecke |            | ed     | Sum=23 766 331,16 |                    |
|     |                      | 328        |        | 16 075 508,21     | 16 075 508,21      |

#### Agenda počáteční stavy NNV:

- 1. Automaticky spárovat
- 2. Ručně spárovat
- 3. Opravit projekt

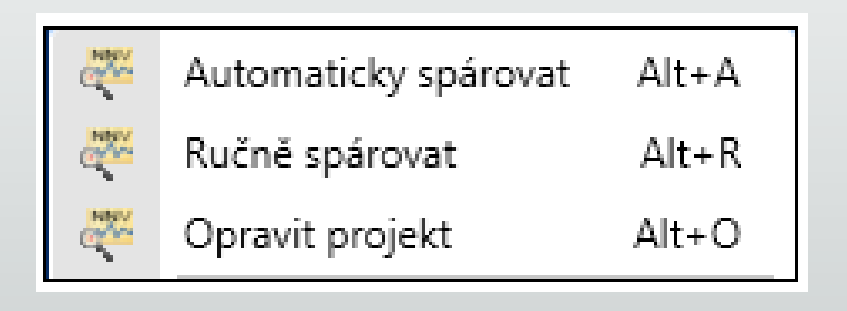

#### Jak se provádí výpočet nároků

Návrh aktuálního roku (Návrh 2018) – Skutečnost aktuálního roku (Skutečnost 2018) = Rozdíl (Nárok 2019), nároky <u>nevypočítává EDS/SMVS</u> ale IISSP.

**RROP – v zapojení nároků se mi nenabízí řádek** – zpravidla místo druhu Zapojení nároků vybíráte Změnu zapojení nároků a opačně (obecná pravidla práce s nároky).

Zapojení nároků

- řádek X570c + X570a

Změna zapojení

- řádek X570a/b + X570a/b

Ukončení nároků

- řádek X570c

#### Agenda RROP – problematika hlášení nesouladu na IISSP

| Vybrat označené   | Vybrat označené Odebrat označené Vybrat vše Odebrat vše Kontrola proti IISSP Náhled dokumentu |          |                          |               |              |           |         |          |            |                 |
|-------------------|-----------------------------------------------------------------------------------------------|----------|--------------------------|---------------|--------------|-----------|---------|----------|------------|-----------------|
|                   | Pro seskupení přetáhněte hlavičku sloupce                                                     |          |                          |               |              |           |         |          |            |                 |
| ldentifikační č 🔻 | Zdroj IISSP                                                                                   | Finanční | Název projektu           | Změna         | Vybráno      | Kód řádku | Rozpočt | Rozpočto | PVS        | Stav před změno |
| 043V01200A002     | 1100000                                                                                       | 3430001  | Agregace "Budova a vo    | -1 500 000,00 | $\checkmark$ | 6570      | 6121    | 614900   | 5010010011 | 2 500 00        |
| 043V012000002     | 1100000                                                                                       | 3430001  | Klimatizace (chlazení) k | 1 500 000,00  | $\checkmark$ | 6570      | 6121    | 614900   | 5010010011 |                 |

| E               | Výsledek kontroly proti IISSP – 🗆 🗙                                                               |          |                |         |            |      |                |                               |                     |                         |                    |
|-----------------|---------------------------------------------------------------------------------------------------|----------|----------------|---------|------------|------|----------------|-------------------------------|---------------------|-------------------------|--------------------|
| Nelze schválit  | lelze schválit rozpočtové opatření - při kontrole byla nalezena chybná data Odebrat projekty Tisk |          |                |         |            |      |                |                               |                     |                         |                    |
| Číslo akce      | Položka                                                                                           | Paragraf | Finanční místo | Zdroj   | PVS        | Účel | Počáteční stav | Předpokládaný stav po změnách | Změna dle ROP IISSP | Výdaje po změnách IISSP | Rozdíl EDS - IISSP |
| • 043V012000002 | 6121                                                                                              | 614900   | 3430001        | 1100000 | 5010010011 |      | 0,00           | 1 500 000,00                  |                     | 0,00                    | 1 500 000,00       |
|                 |                                                                                                   |          |                |         |            |      |                |                               |                     |                         |                    |

#### Agenda RROP IISSP – dohledání RROP z IISSP

## Pomocí agendy RROP IISSP je možné dohledat všechny pohyby, které přišly z IISSP do EDS/SMVS.

| Původní d               | ůvodní dok… 🔶 Č                                                 |         | Původn | í doklad | Datum doklad | lu   | Text              |            | Finanční míst   | 0    | Sta  |
|-------------------------|-----------------------------------------------------------------|---------|--------|----------|--------------|------|-------------------|------------|-----------------|------|------|
| 08.02.201               | 8                                                               | 7080    | 01-NAF | P-2      | 08.02.2018   |      | Zapojení NAR na 6 |            | 3430001 - Úřa   | ad p | RC   |
| 08.02.201               | 8                                                               | 7085    | 01-NAR | K-1      | 08.02.2018   |      | Ukončení          | NAR na 6   | 3430001 - Úřa   | ad p | RO   |
| 08.02.201               | 8                                                               | 8564    | 01-ROP | UOOU-2   | 08.02.2018   |      | 2 ROP ÚC          | )OÚ č. 2/  | 3430001 - Úřa   | ad p | RO   |
| 09.02.201               | 8                                                               | 7738    | 01-NAR | C-3      | 09.02.2018   |      | Přesun N          | ARC        | 3430001 - Úřa   | ad p | RO   |
| 26.02.201               | 8                                                               | 10370   | 01-NAR | {P-4     | 26.02.2018   |      | 4 NAPR č          | . 4_2018   | 3430001 - Úřa   | ad p | RO   |
| <                       |                                                                 |         |        |          |              |      |                   |            |                 |      |      |
| <ul><li>✤ 5/5</li></ul> | 5/5 Stupní výběr: Rok = 2018 a zároveň Kapitola začíná na "343" |         |        |          |              |      |                   |            |                 |      |      |
| Řádek                   | Projekt                                                         |         | Položk | Paragraf | Zdroj 🔺      | Část | tka               | Druh rozpo | čtu             | ſ    | Druh |
| 1                       | 043V01                                                          | 2000001 | 6121   | 614900   | 4100000      | 2    | 93 565,90         | NARP - Nár | . použití (NARI | P) \ | /ýka |
| 2                       | 043V01                                                          | 2000001 | 6121   | 614900   | 4100000      | -2   | 93 565,90         | NARC - Nár | . celkem (NAR   | C)   |      |
|                         |                                                                 |         |        |          |              |      |                   |            |                 |      |      |
| 0/2, ozna               | 0/2, označených 0                                               |         |        |          |              |      |                   |            |                 |      |      |
| Q Detai                 | Q Detail Řádky ROP O Historie                                   |         |        |          |              |      |                   |            |                 |      |      |

### Převod dat

#### **NASTAVENÍ AGENDY**

- Implicitní výběrové podmínky používat datum požadavku.
- Seskupení dle stavu převodu čeká, dokončen, probíhá, selhal.

| Sta | Stav 🔺         |                   |               |   |  |  |  |  |
|-----|----------------|-------------------|---------------|---|--|--|--|--|
| Тур |                | Datum požadavku 🔺 | Datum převodu | ٧ |  |  |  |  |
| Ξ   | Stav: dokončen |                   |               |   |  |  |  |  |
| ⊕   | Stav: probíhá  |                   |               |   |  |  |  |  |
| Ð   | Stav: selhal   |                   |               |   |  |  |  |  |

V případě selhání převodu dat – zapíše se toto v seskupení "selhal" a zde je možnost spustit novou funkcionalitu **" opakovat převod" – používat jen v případě, že je chyba odstraněna**.

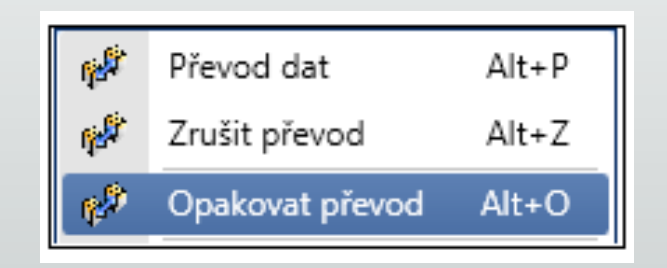

### Převod dat

#### Používá se při převodu projektů mezi DB – od nejnižší úrovně po nejvyšší.

**Nejde převést data –** pokud nepůjdou převést data v agendě Převod dat, klikněte do záložky **Chyba** (CRTL+C/CTRL+V) a tu případně zašlete na <u>eds.hotline@ssw.cz</u>.

| Chybna data v dbo | sp ePrenosImportBuffer interni isp eBilance - eKodyUcelovyZnak id je povinny pro SR=A a typ projektu <> E0 135D32P001119 |
|-------------------|----------------------------------------------------------------------------------------------------|
| Stack trace:      |                                                                                                    |
|                   |                                                                                                    |
|                   |                                                                                                    |
| 🔍 Detai 🤇 Chyba   | Žurnál Dávky 🕝 Historie                                                                                                  |

V převodu je chyba na jednom projektu – pro zajištění převodu ostatních dat použijte VP např. za titul 135D32 a zároveň **Projekt NENÍ** 135D32P001119. Zajistíte tím převod zbývajících dat a po opravě projektu se převede pouze opravený projekt.

| Projekt NENÍ | je rovno (=) 🔽     | 135D32P001119                 | Vybudování centra komp |  |  |  |  |  |  |  |  |
|--------------|--------------------|-------------------------------|------------------------|--|--|--|--|--|--|--|--|
| Výraz        | NOT(projekt = '135 | OT(projekt = '135D32P001119') |                        |  |  |  |  |  |  |  |  |
|              |                    |                               |                        |  |  |  |  |  |  |  |  |
|              | Spusti             | t Zpět                        |                        |  |  |  |  |  |  |  |  |

Nepřevádí se příloha – při převodu dat nedochází k převodu Přílohy projektů

### **Převod dat**

#### Používá se při převodu projektů mezi DB – od nejnižší úrovně po nejvyšší.

| Server   | Databáze          | Událost | Akce                                         | Spuštěno 🔺          | Dokončeno           | Výsledek |
|----------|-------------------|---------|----------------------------------------------|---------------------|---------------------|----------|
| MF01DB45 | EDS_SMVS_pracovni | PREVOD  | Detekce a oprava starých převodů (zdroj)     | 07.02.2018 18:28:32 | 07.02.2018 18:28:32 | ОК       |
| MF01DB45 | EDS_SMVS_pracovni | PREVOD  | Detekce a oprava starých převodů (cíl)       | 07.02.2018 18:28:32 | 07.02.2018 18:28:32 | OK       |
| MF01DB45 | EDS_SMVS_pracovni | PREVOD  | Mazání předešlých bufferů (zdroj)            | 07.02.2018 18:28:32 | 07.02.2018 18:28:32 | ОК       |
| MF01DB45 | EDS_SMVS_pracovni | PREVOD  | Mazání předešlých bufferů (cíl)              | 07.02.2018 18:28:32 | 07.02.2018 18:28:33 | ОК       |
| MF01DB45 | EDS_SMVS_pracovni | PREVOD  | Výběr dat pro převod                         | 07.02.2018 18:28:33 | 07.02.2018 18:47:01 | ОК       |
| MF01DB45 | EDS_SMVS_pracovni | PREVOD  | Probíhá bufferování do lokální databáze      | 07.02.2018 18:28:33 | 07.02.2018 18:47:01 | OK       |
| MF01DB45 | EDS_SMVS_pracovni | PREVOD  | Zjišťování změněných projektů.               | 07.02.2018 18:28:33 | 07.02.2018 18:28:38 | ОК       |
| MF01DB45 | EDS_SMVS_pracovni | PREVOD  | Počet změněných projektů: 3911               | 07.02.2018 18:28:38 | 07.02.2018 18:28:38 | OK       |
| MF01DB45 | EDS_SMVS_pracovni | PREVOD  | Rozdělení na dávky                           | 07.02.2018 18:47:01 | 07.02.2018 18:47:52 | ОК       |
| MF01DB45 | EDS_SMVS_pracovni | PREVOD  | Převod dat mezi DB - plnění cílového buffe   | 07.02.2018 18:47:52 | 07.02.2018 18:48:41 | OK       |
| MF01DB45 | EDS_SMVS_pracovni | PREVOD  | Probíhá zapsání dat do cílové DB. Dávka: 1/8 | 07.02.2018 18:48:41 | 07.02.2018 19:31:45 | ОК       |
| MF01DB45 | EDS_SMVS_pracovni | PREVOD  | Aktualizuji stav dávky - probíhá             | 07.02.2018 18:48:41 | 07.02.2018 19:31:15 | OK       |
| MF01DB45 | EDS_SMVS_pracovni | PREVOD  | Aktualizuji stav dávky - dokončená           | 07.02.2018 19:31:15 | 07.02.2018 19:31:15 | ОК       |
| MF01DB45 | EDS_SMVS_pracovni | PREVOD  | Dávka není poslední, čekám '30' vteřin.      | 07.02.2018 19:31:15 | 07.02.2018 19:31:45 | OK       |
| MF01DB45 | EDS_SMVS_pracovni | PREVOD  | Probíhá zapsání dat do cílové DB. Dávka: 2/8 | 07.02.2018 19:31:45 | 07.02.2018 20:09:16 | ОК       |
| MF01DB45 | EDS_SMVS_pracovni | PREVOD  | Aktualizuji stav dávky - probíhá             | 07.02.2018 19:31:45 | 07.02.2018 20:08:46 | ОК       |

## Kopírování z gridu

**Potřebuji jen vykopírovat řádek** – obecně v aplikaci funguje zkratka CTRL+C a CTRL+V, a to jak z gridu (horní část obrazovky), tak z detailu (spodní část obrazovky) označením vybrané hodnoty a použitím těchto zkratek.

| 8 | Typ projektu: N2                                                   |                     |                       |            |        |  |  |  |  |
|---|--------------------------------------------------------------------|---------------------|-----------------------|------------|--------|--|--|--|--|
|   | 1012/2017/329 129D662001736 Oprava kapličky Hýskov Na Břasích H 00 |                     |                       |            |        |  |  |  |  |
|   |                                                                    |                     |                       |            |        |  |  |  |  |
|   |                                                                    |                     |                       |            |        |  |  |  |  |
|   | Číslo žádosti                                                      | Identifikační číslo | Název projektu        | Místo real | IČO    |  |  |  |  |
|   | 1012/2017/329                                                      | 129D662001736       | Oprava kapličky Hýsko | Na Břasích | 233307 |  |  |  |  |

Vykopírovanou hodnotu lze vložit do jiných textových programů (MS Word, Excel)

**Omylem jsem smazal záznam** – omylem jedním klikem smažete např. název akce, pomocí zkratky CTL+Z smazanou hodnotu vrátíte.

## Kopírování z gridu

#### Modul Nástroje – Agenda Čerpání IISSP

| Spárováno s EDS/SMVS |           |                  |            |            |         |          |        |           |                                                                        |
|----------------------|-----------|------------------|------------|------------|---------|----------|--------|-----------|------------------------------------------------------------------------|
| Rol                  | : čerpání | Akce 🔺           | Částka     | PVS        | Zdroj   | Paragraf | Položk | Středisko | Chyba zpracování EDS/SMVS                                              |
|                      | Spárováno | s EDS/SMVS: Unch | eckedim=63 |            |         |          |        |           |                                                                        |
|                      | 2018      | 043V011000008    | 158 389,00 | 5010010011 | 4100000 | 614900   | 6111   | 343000000 | Částku čerpání IISSP se nepodařilo rozepsat do řádků bilance projektu. |
|                      | 2018      | 043V012000001    | 228 151,32 | 5010010011 | 4100000 | 614900   | 6121   | 343000000 | Částku čerpání IISSP se nepodařilo rozepsat do řádků bilance projektu. |
|                      | 2018      | 043V012000001    | 7 260,00   | 5010010011 | 4100000 | 614900   | 6121   | 343000000 | Částku čerpání IISSP se nepodařilo rozepsat do řádků bilance projektu. |
|                      | 2018      | 043V012000001    | 38 654,58  | 5010010011 | 4100000 | 614900   | 6121   | 343000000 | Částku čerpání IISSP se nepodařilo rozepsat do řádků bilance projektu. |
|                      | 2018      | 043V012000001    | 19 500,00  | 5010010011 | 4100000 | 614900   | 6121   | 343000000 | Částku čerpání IISSP se nepodařilo rozepsat do řádků bilance projektu. |
|                      | 2018      | 122D181005738    | 17 519 40  | 5010010111 | 1510200 | 212400   | 6313   | 322000001 | Částku čerpání IISSP se nepodařilo rozepsat do řádků bilance projektu. |
|                      | 2018      | 122D181005764    | 17 493 16  | 5010010111 | 1510200 | 212400   | 6313   | 322000001 | Částku čerpání IISSP se nepodařilo rozepsat do řádků bilance projektu. |
|                      | 2018      | 122D181005765    | 1 847 824, | 5010010111 | 1510200 | 212400   | 6313   | 322000001 | Částku čerpání IISSP se nepodařilo rozepsat do řádků bilance projektu. |
|                      | 2018      | 122D181005774    | 1 406 866, | 5010010111 | 1510200 | 212400   | 6313   | 322000001 | Částku čerpání IISSP se nepodařilo rozepsat do řádků bilance projektu. |
|                      | 2018      | 122D181005775    | 7 146 135, | 5010010111 | 1510200 | 212400   | 6313   | 322000001 | Částku čerpání IISSP se nepodařilo rozepsat do řádků bilance projektu. |

Doporučujeme zadat VP za **Rok čerpání a Kapitolu**. Poté použijte seskupení za sloupec **Spárováno s EDS/SMVS**.

### Sestava financování kapitoly

#### Vysvětlení vykázaných hodnot ve sloupcích – jak tyto případy řešit?

| Počáteční<br>stav | Stav po<br>změnách | Registrace | Rozhodnutí o<br>poskytnutí dotace | Stanovení<br>výdajů | Stav po změnách<br>IISSP | Rozdíl stav EDS a<br>IISSP | Rezervace IISSP | Rozdíl ŘD a<br>rezervace | Nedodržení<br>rozpočtu* | Skutečnost | Závěrečné<br>vyhodnocení |
|-------------------|--------------------|------------|-----------------------------------|---------------------|--------------------------|----------------------------|-----------------|--------------------------|-------------------------|------------|--------------------------|
| 84 000,00         |                    |            |                                   |                     | 84 000,00                | -84 000,00                 | 83 455,00       | -83 455,00               | -83 455,00              | 83 455,00  |                          |

Modré hodnoty – Skutečnost je větší než součet ROPD a SVA.

Červené hodnoty – ve sloupci Nedodržení rozpočtu znamená, že Stav po změnách je menší než součet ROPD a SVA.

## Nejčastější dotazy uživatelů

Projekt se neuložil – častým důvodem je dlouho otevřený formulář projektu bez odezvy, pak jste odpojeni od serveru – řešením je po vyplnění prvních dvou záložek používat funkci Uložit bez uzavření

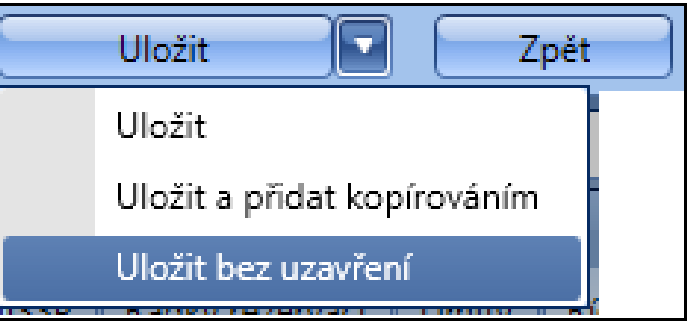

Pořízení totožného projektu – pro pořízení totožného projektu (obvykle změna úrovně výdaje) použijte funkci Uložit a přidat kopírováním

| Uložit 🔽 Zpět               |  |
|-----------------------------|--|
| Uložit                      |  |
| Uložit a přidat kopírováním |  |
| Uložit bez uzavření         |  |

## Nejčastější dotazy uživatelů

- Nemožnost přihlásit se do aplikace změny hesel zasílejte na adresu <u>MF\_eds@ssw.cz</u>, změna hesla se platí zvlášť pro každou DB (pracovní, rezortní), naopak nerozlišuje se EDS a SMVS.
- Úprava práv a rolí požadavek na úpravy zasílejte na MF\_eds@ssw.cz.
- Tisk dokumentace projektu na sestavě se tisknou i nulové řádky (úprava bude zahrnuta v další etapě EDS/SMVS).

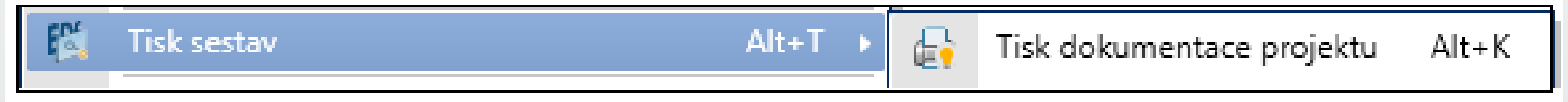

- Vložení/mazání záznamu v návrhu Dokumentaci programu
  - Mazání hodnot od návrhu podmnožiny subtitulu až k návrhu programu.
  - **Přidávání nových hodnot** od návrhu programu až k návrhu podmnožiny subtitulu.

## **Otázky/Diskuze**

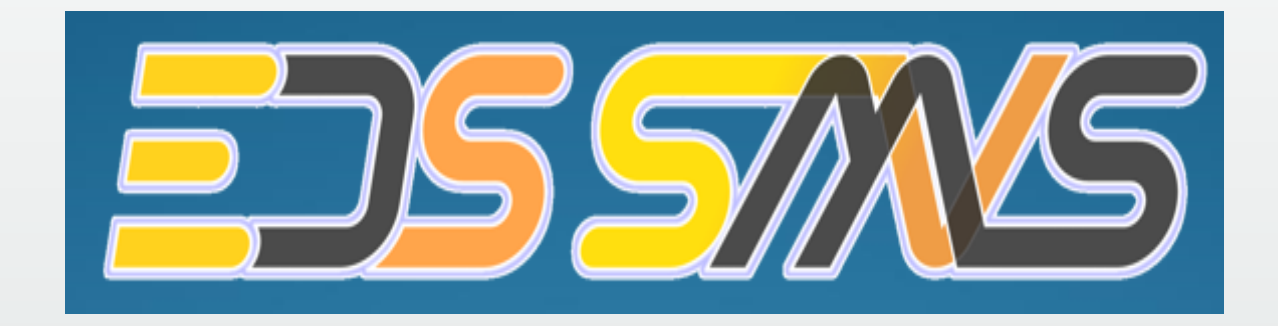

# Děkuji za pozornost

V pracovní dny od 8:00 do 16:30

Vedoucí projektu – Ing. Pavel Anýž

Vedoucí vývojového týmu – Tomáš Pavelka

Konzultant implementace – Bc. Markéta Kosařová

Systémová podpora projektu – Zdeněk Prokop

Tel. na ústřednu: 286 582 975, 286 581 857

e-mail: eds.hotline@ssw.cz